# Googleアカウント取得の方法

| Googleのトップペー<br>画面右上に表示されて        | ·ジに行きましょう。<br>ている「ログイン」と書かれたリンク                         | 'をクリックしてください。      |
|-----------------------------------|---------------------------------------------------------|--------------------|
| You 検索 画像 マップ Play YouTube ニュース ( | Gmail もっと見る -                                           | →<br>ログイン <b>⊀</b> |
|                                   | Google                                                  |                    |
|                                   | Google 検索 『m Feeling Luc ky<br>世界中の人々の検索から、2014年を振り返ろう。 |                    |

広告 ビジネス Googleについて

プライバシー 規約 設定

### スマホやタブレットでGoogleアカウントを取得する場合は、Googleアプリを インストールして同じようにすすめてみてください。

Google

# アカウント1つですべての Google サービスを。

Google アカウントでログイン

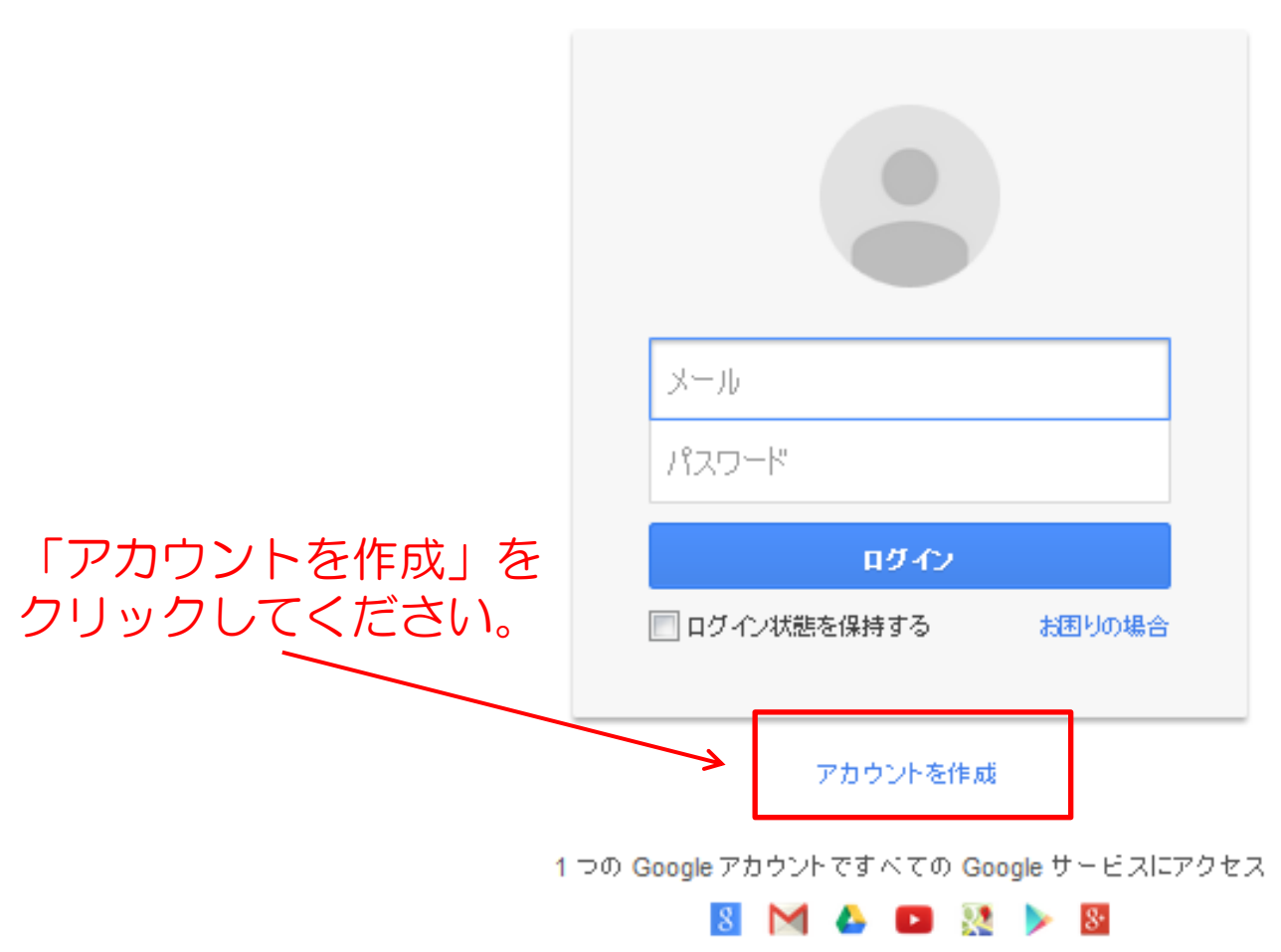

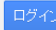

#### Google アカウントの作成

1 つのアカウントで Google サービスすべてを 1つのユーザー名とバスワードがあれば、Google のすべてのサービスをご利用いただけます。

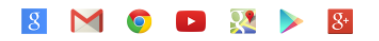

いつでも一緒に デバイスを切り替えても、前回の続きから作業を始められます。

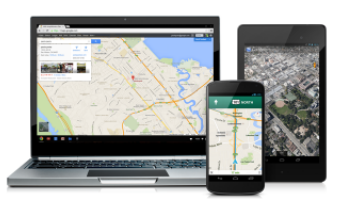

- •名前
- ・ ユーザー名を選択
- ・パスワードを作成
- ・パスワードを再入力
- 生年月日
- 性別
- ロボットによる登録でないことを証明 (チェックを入れる)
- ・テキストを入力
- 国/地域
- 同意にチェック

| 名前                                                                              |         |
|---------------------------------------------------------------------------------|---------|
| 姓名                                                                              |         |
| ユーザー名を選択                                                                        |         |
| @gmail.com                                                                      |         |
| 現在のメール アドレスを使用する                                                                |         |
| バスワードを作成                                                                        |         |
|                                                                                 |         |
| バスワードを再入力                                                                       |         |
|                                                                                 |         |
| * / P P P                                                                       |         |
|                                                                                 |         |
| + // ·                                                                          |         |
| 性別                                                                              |         |
| 選択してください 🗘                                                                      |         |
| 携带電話                                                                            |         |
| • +81                                                                           | →未記人でもり |
| 現在のメール アドレス                                                                     |         |
|                                                                                 | トキ記入でも可 |
| <ul> <li>ロボットによる登録でないことを証明</li> <li>この確認をスキップします(電話の確認が必要になる場合があります)</li> </ul> |         |
| 1647                                                                            |         |
| テキストを入力:<br>C 4) 『                                                              |         |
| 国/地域                                                                            |         |
| 日本 ◆                                                                            |         |
| Google の利用規約とブライバシー ポリシーに同意<br>します。                                             |         |
| 次のステップ                                                                          |         |
| この情報が必要である理由については、 <b>こちら</b> をご覧くだ<br>さい。                                      |         |

#### Google アカウントの作成 自身の「姓」「名」を入力。 漢字・ローマ字・カタカナ可。 で Google サービスすべてを 名前 名 姓 ば、Google のすべてのサービスをご利用いただけます。 ユーザー名を選択 ) 🕒 🥺 🕨 8 @gmail.com 現住のメールプトレスで使用する 他の人が使用していない自分が考え バスワードを作成 た名前をいれることができ、 同時にこの名前がGmailアカウント で使うメールアドレスになります。 バスワードを再入力

「パスワード」はGmailアカウント及びGoogleアカウントにログインする時のパスワードとなります。8文字以上で設定してください。 忘れないように大切に管理しましょう。

### 「誕生日」「性別」は必須の項目です。

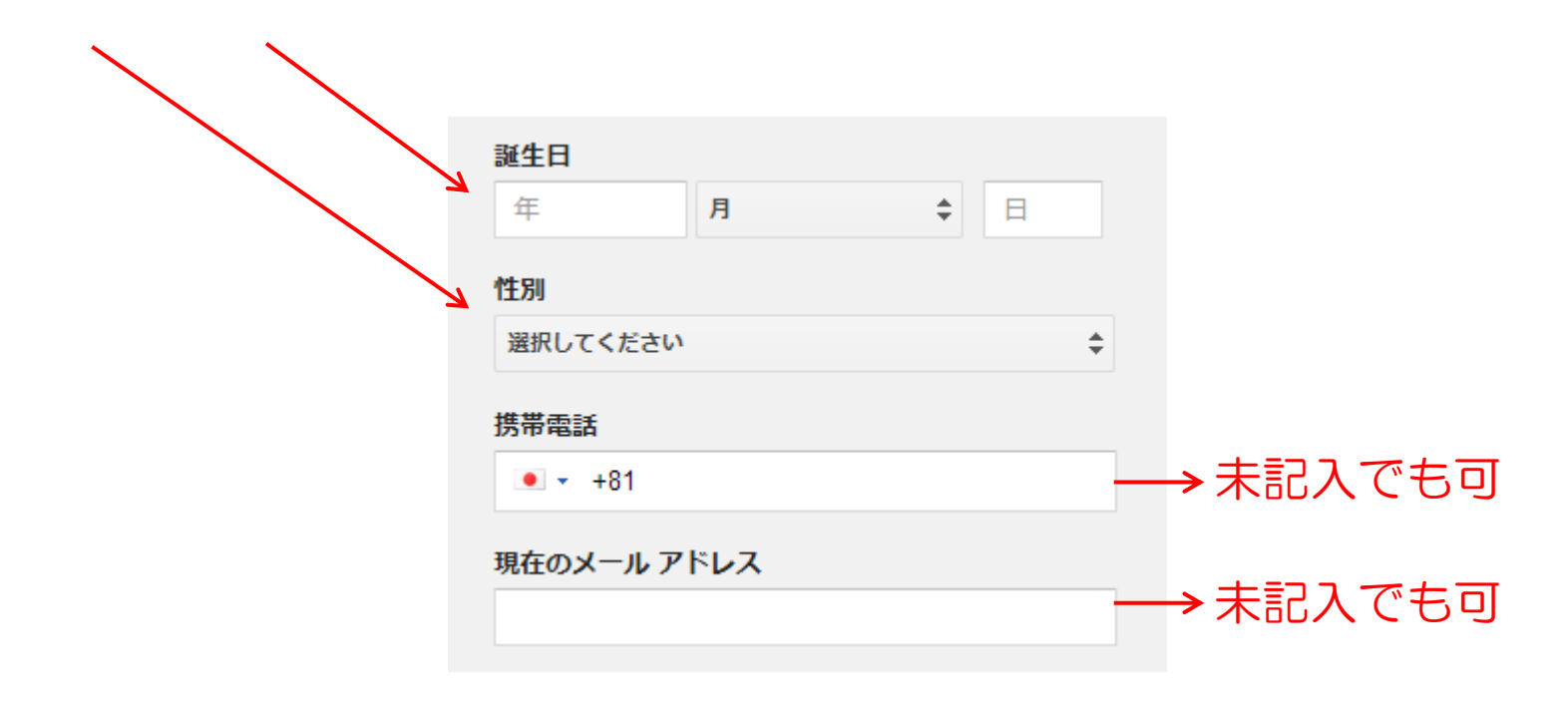

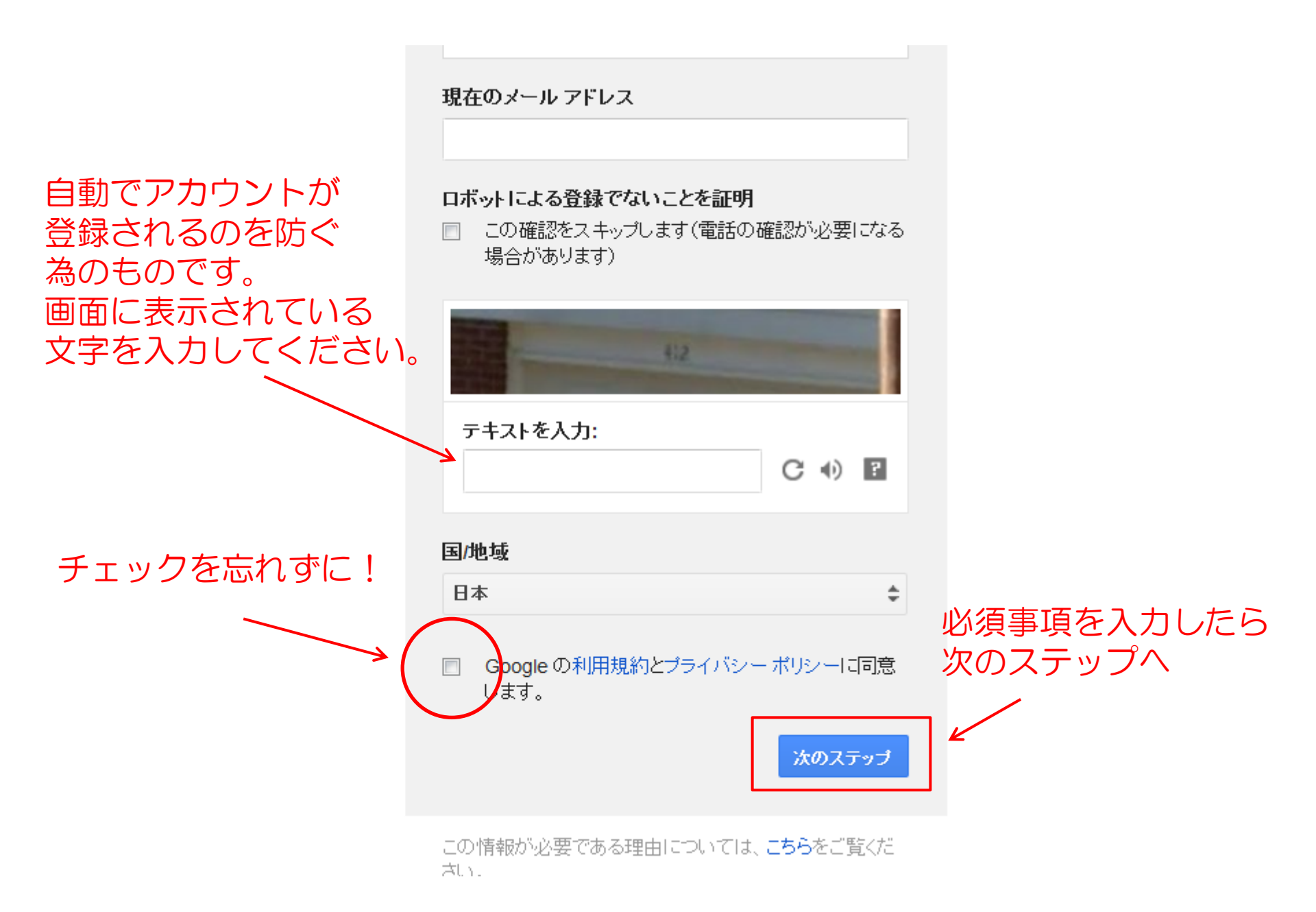

# ー般公開の Google+ プロフィールを作成

みんなが Google をもっと便利に使えるよう、レストランのクチコミ、YouTube 動画、 Play ストアのアプリ、書籍、ムービーの評価などを投稿してみませんか。このような一般公開コンテンツを共有するには、一般公開の Google+ プロフィールが必要です。

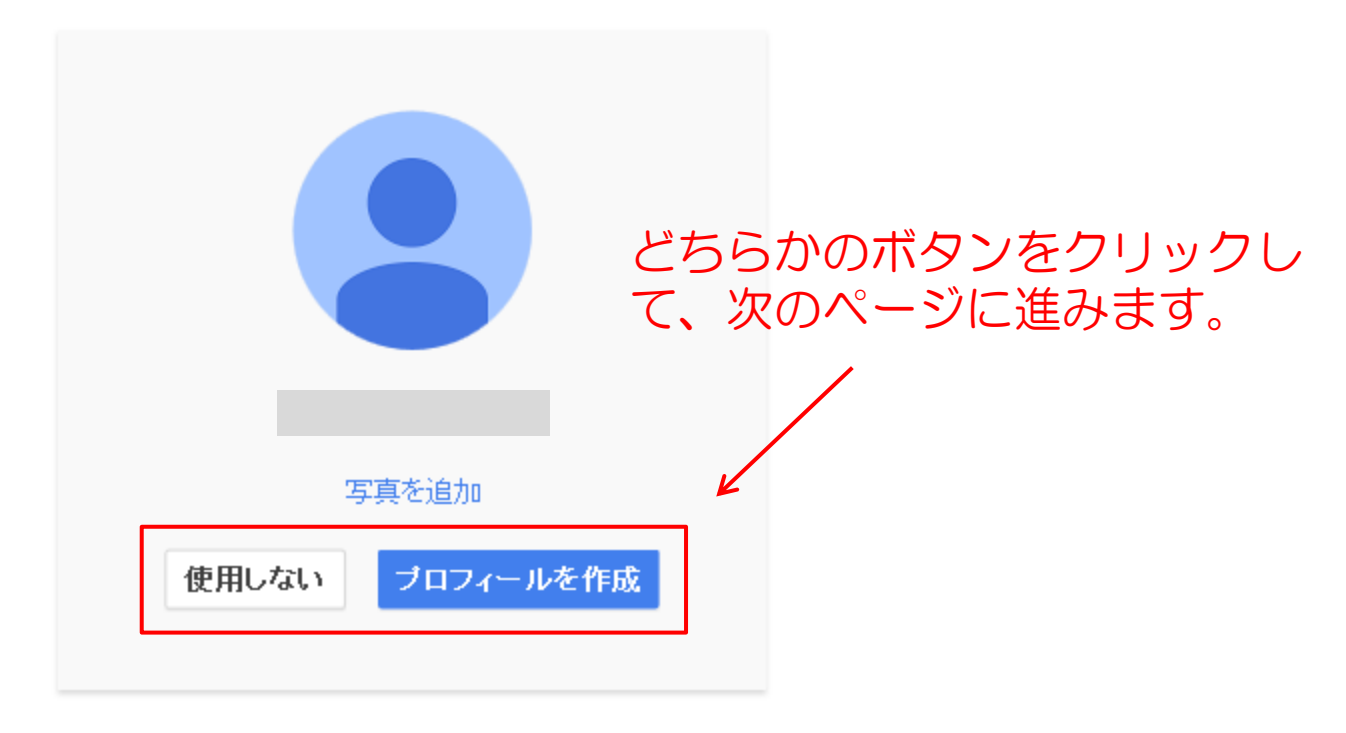

ブロフィール情報はいつでも変更できます。詳細

### Googleアカウントの作成は全て完了となります。

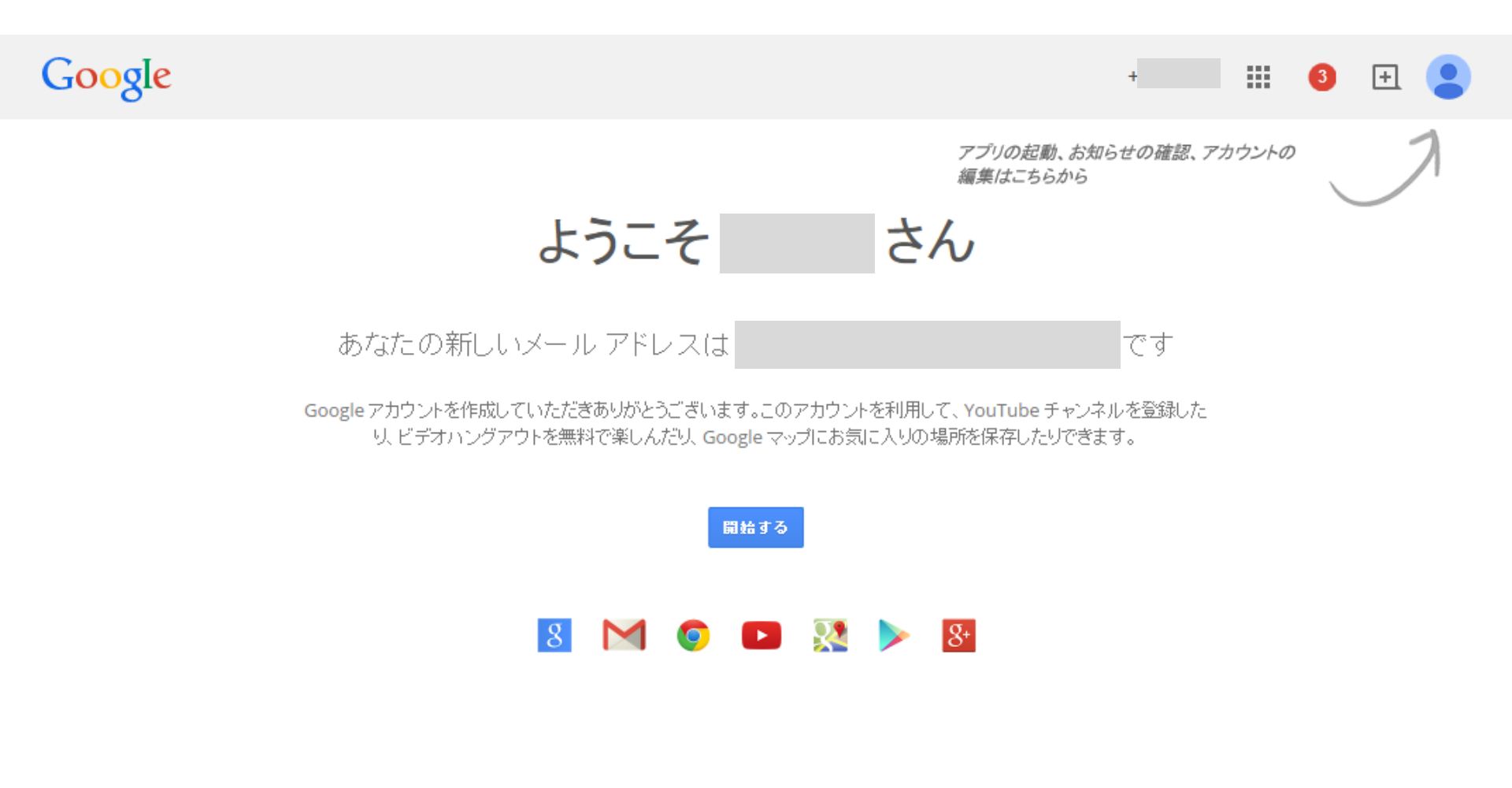

うまくいかない場合は、Googleアカウント作成方法 で検索してみてくださいね!

# YouTubeに動画をアップする方法

## ★作成したGoogleアカウントでYouTubeにログインしましょう。

YouTubeを検索してトップページを表示してください。

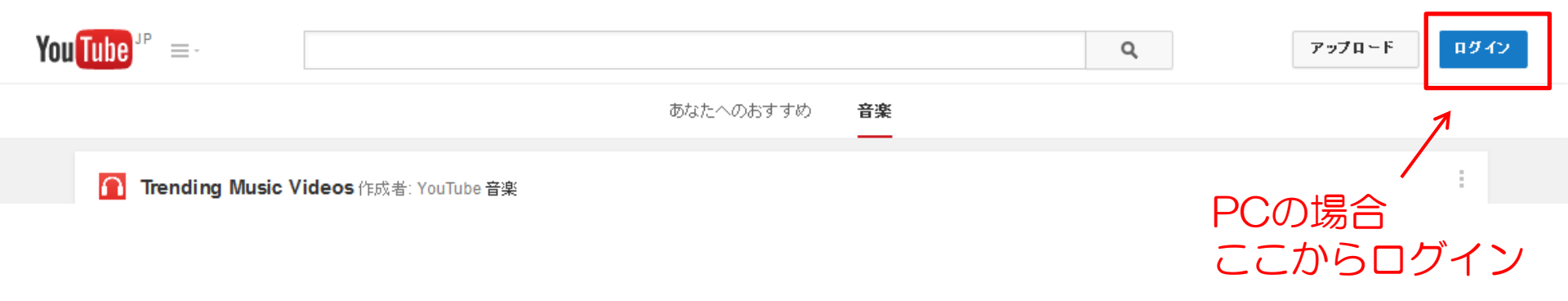

※すでにログインして いる場合は、ログインボタンが 出てきません。 ※スマホでログインする場合は、 YouTubeアプリをダウンロードして、 アプリを開いて設定をしてください。 新しいチャンネルを作成 はじめにYouTubeに新しいチャンネルを作成します。 動画のアップロードを行うには、パソコンのブラウザやスマホのYouTubeアプリ で、YouTubeの公開チャンネルを作成します。

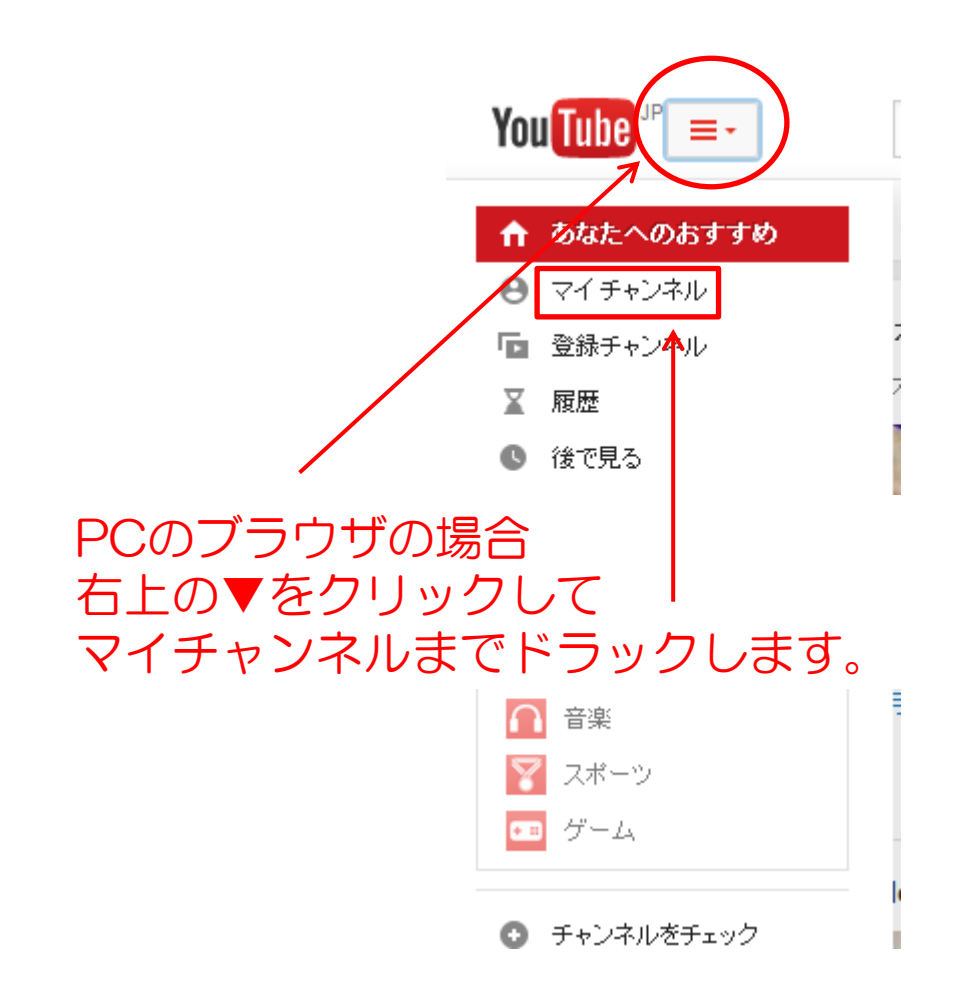

 ※スマホから直接UPする 場合は、YouTubeアプリの ヘルプを確認して 動画のアップロードの 方法を見てください! 使用しているスマホによって 少しずつアップロード方法が 異なります。

写真アプリから直接アップロード することも可能です。

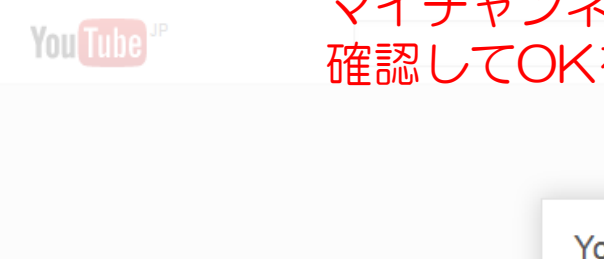

You Tube

### マイチャンネルをクリックするとこのような画面が出てきます。 確認してOKをクリックしましょう。

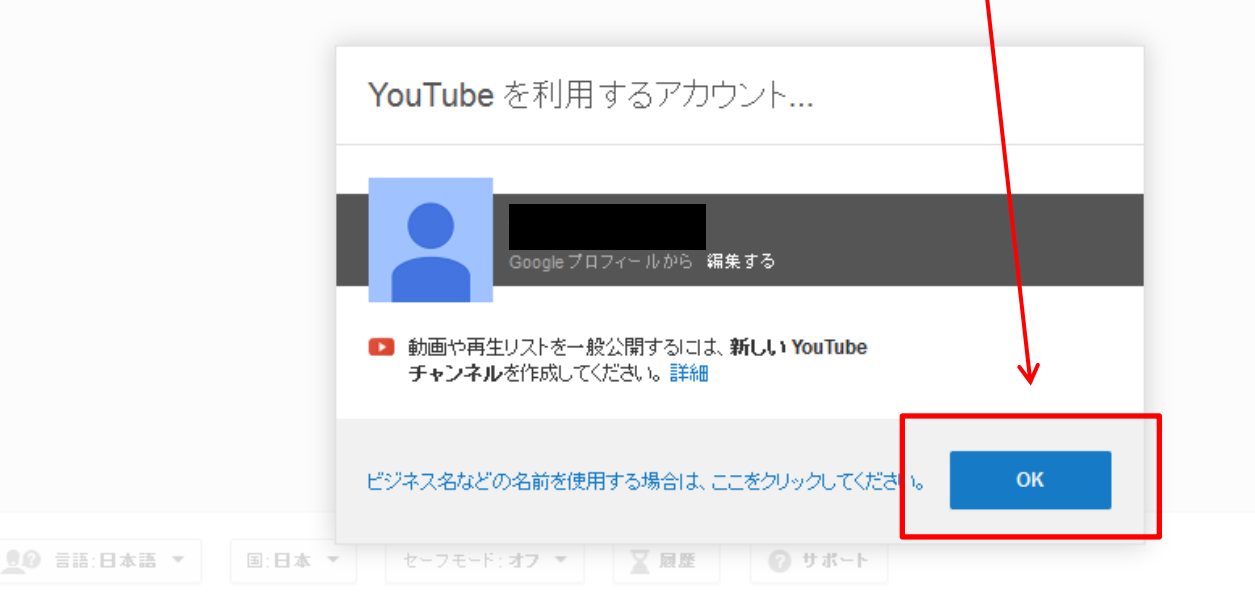

YouTube について ブレス ルーム 著作権センター クリエイターとパートナー 広告掲載 開発者向け +YouTube 利用規約 フライバシー ポリシーとセキュリティ フィード バックの送信 新機能を試してみませんか

|                                | アップロードボタンをクリック<br>↓                             |
|--------------------------------|-------------------------------------------------|
| You Tube JP =-                 | Q 7970-F                                        |
| チャンネル登録者 0人 吕 動画の管理            | ▲ 公開向けの表示を確認                                    |
| ホーム 動画 再生リスト チャンネル フリートーク 概要 Q | - ŀを追加                                          |
| 思いついたことを書いてみよう                 | チャンネルのヒント<br>チャンネルアート<br>の追加                    |
| 最近のアップデートはありません                | <ul> <li>ウェブリンクの追加</li> <li>チャンネルの説明</li> </ul> |
|                                | すべて表示 »                                         |

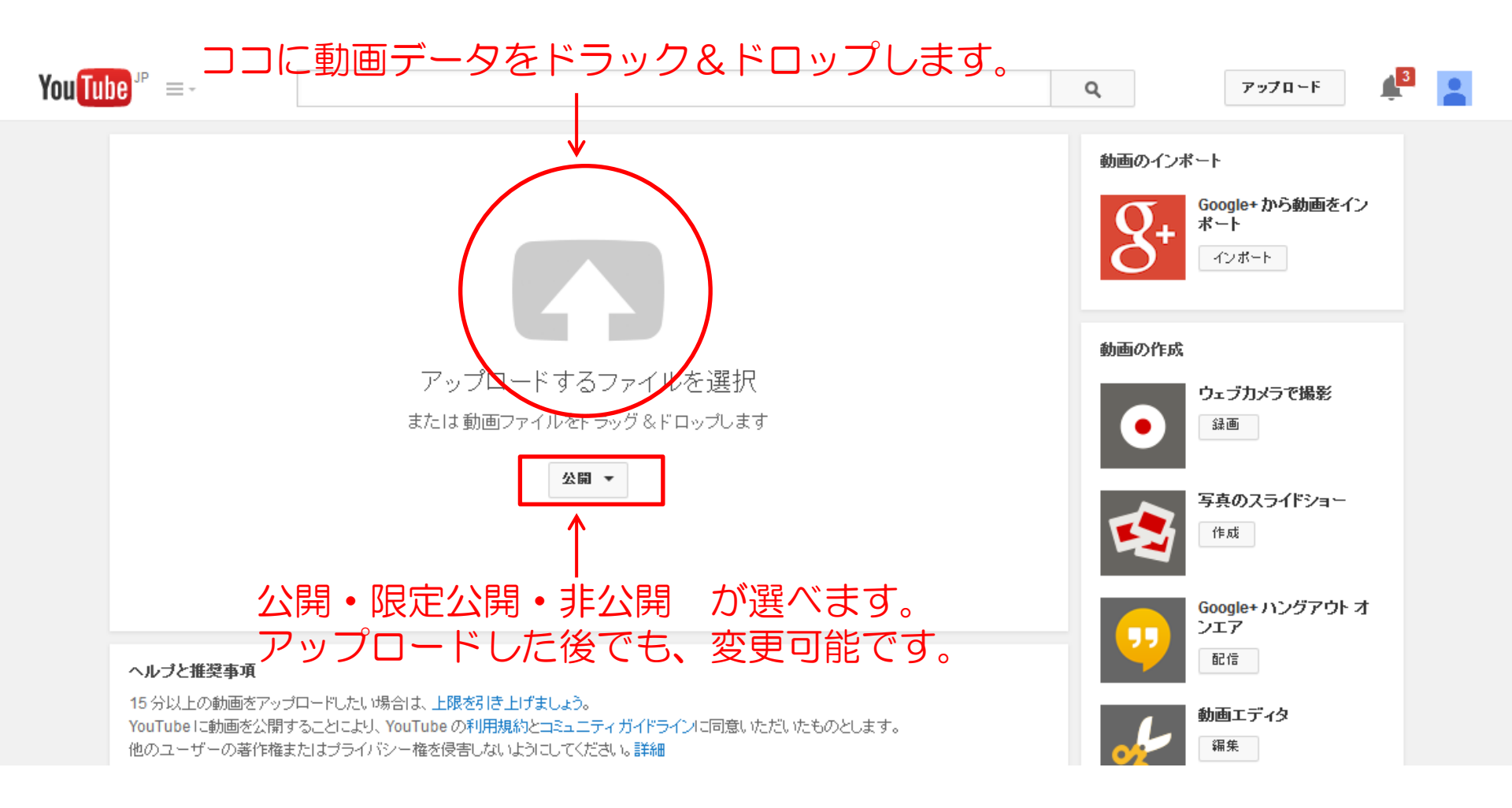

### 動画をアップロード始めるとこのような画面になります。

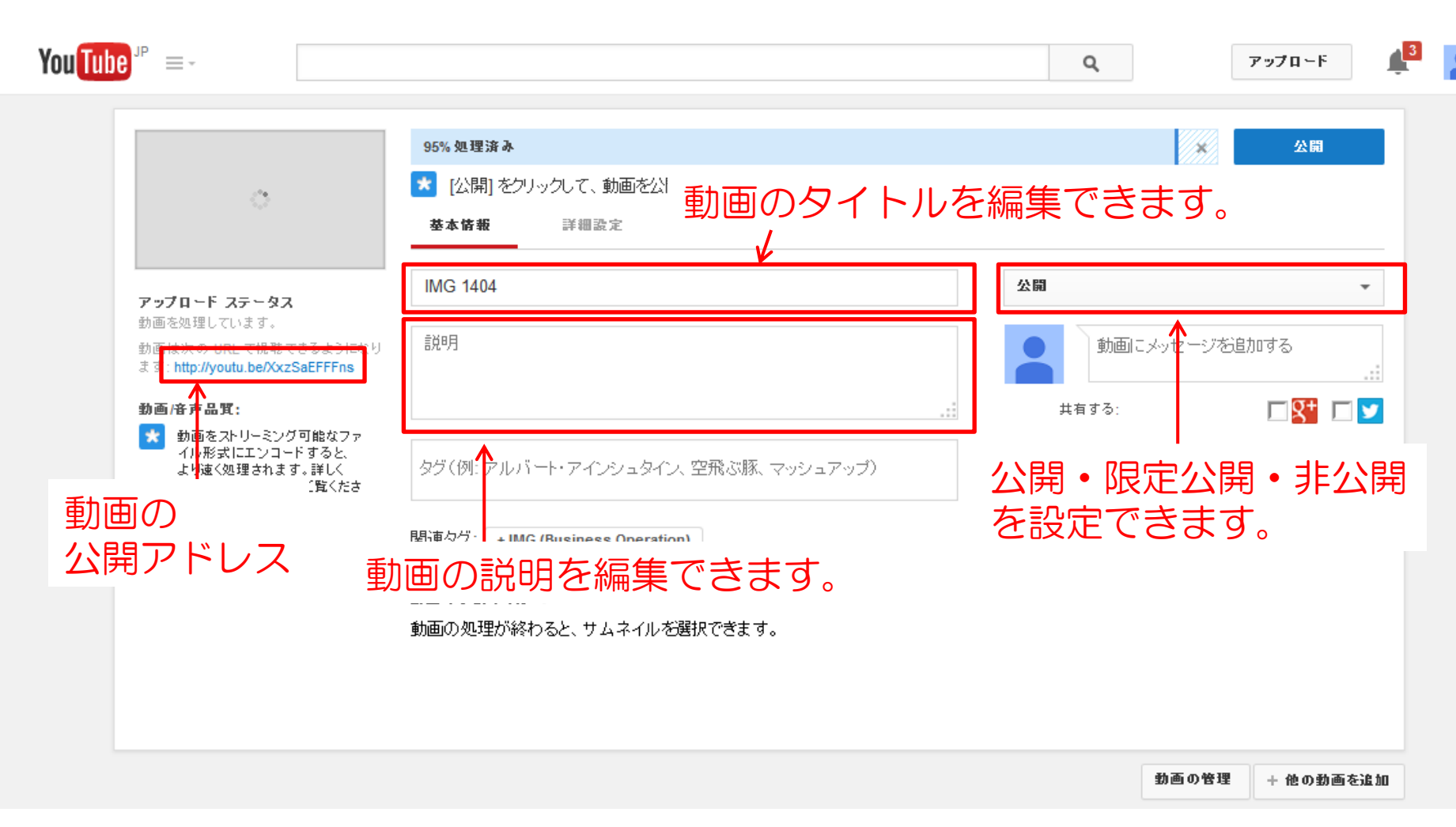

### ※スマホで動画をアップロードする場合も、 公開範囲や動画のタイトル、説明書きを編集することが可能です。

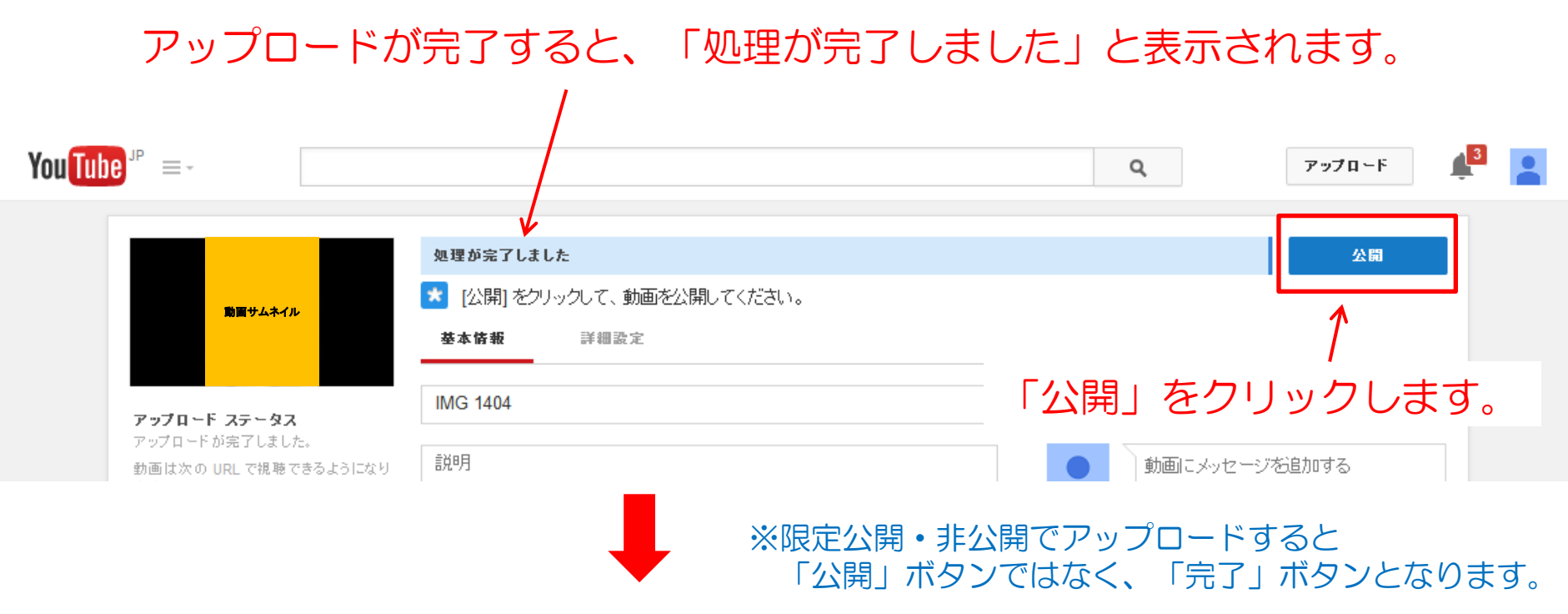

### 「公開」をクリックするとこのような画面になります。

| You Tube JP =- |         |                                  |                      |        | Q    | アップロード          | 3 |  |
|----------------|---------|----------------------------------|----------------------|--------|------|-----------------|---|--|
|                | 動画サムネイル | IMG 1404<br>✓ 動画は http://youtu.b | e/XxzSaEFFFns で公開されて | います    |      | 編集に戻る           |   |  |
|                | このア     | ー<br>マドレスがYou <sup>-</sup>       | 「ube上でア              | ップロードし | た動画を | - **理 + 他の動画を追加 |   |  |
|                | 再生す     | 「るアドレスとフ                         | なります。                | • •    |      | -               |   |  |

### マイチャンネルを確認してみましょう!

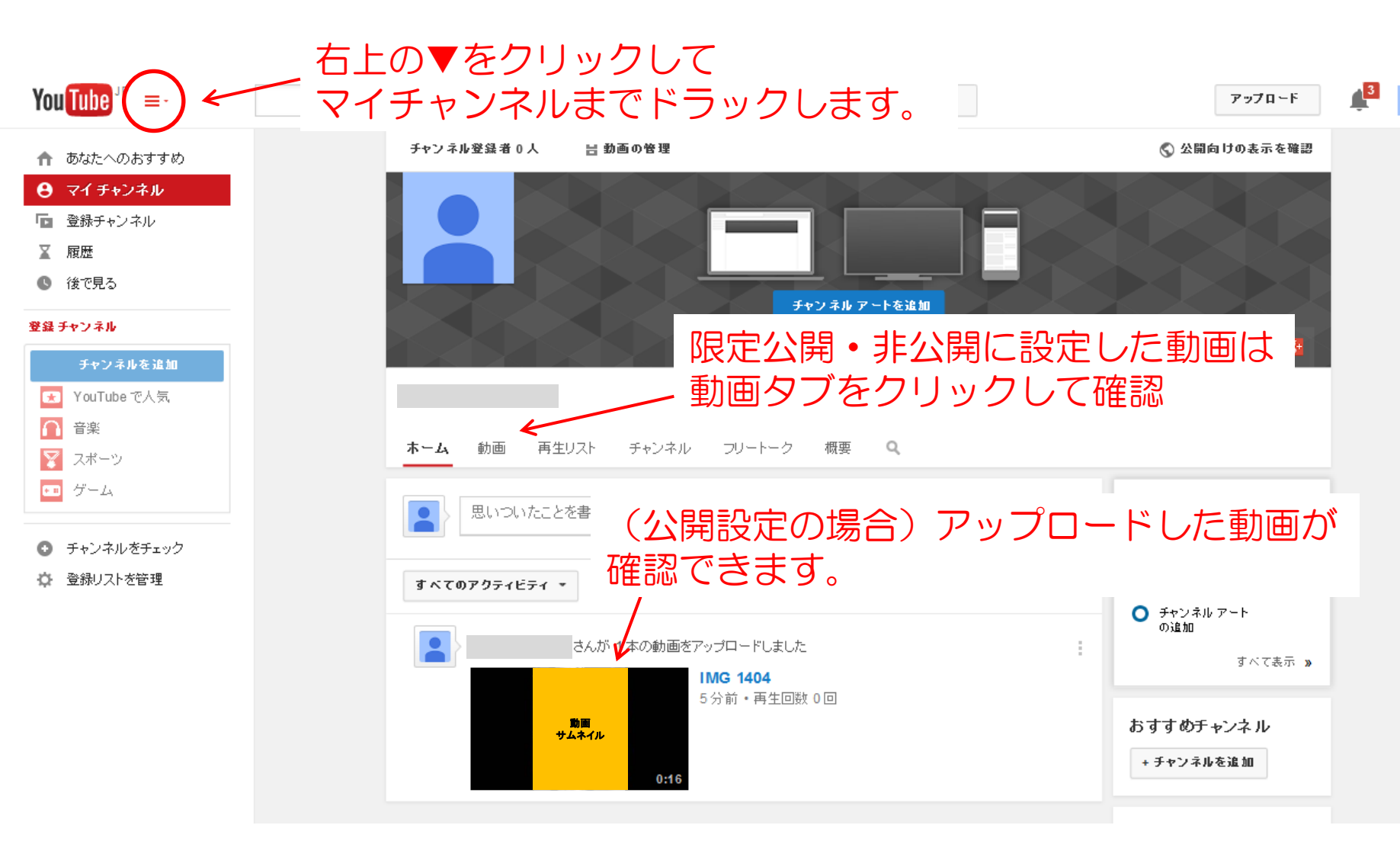

※スマホからも確認してみましょう。YouTubeアプリで検索をして みてください。登録した名前で検索してみましょう。

## アップロードした動画の削除方法

| You Tube <sup>JP</sup> ≡- | - 動画再生                       | 画面 ————       | You Tube "" =-                                     | 動画の管理 画面                                                                                                    |
|---------------------------|------------------------------|---------------|----------------------------------------------------|----------------------------------------------------------------------------------------------------|
|                           | 、<br>■<br>の<br>で<br>動画の<br>管 | アナリティクス 動画の管理 | クリエイター ツール<br>・・・・・・・・・・・・・・・・・・・・・・・・・・・・・・・・・・・・ | 「動画」」 「 Wff・ 通通」 ①14年12月20日 14:55 ①14年12月20日 14:52 ③14年12月20日 14:52 ③14年12月20日 14:52 ④14年12月20日 14:52 ④14年12月20日 14:52 ●14年12月20日 14:52 ●14年14月20日 14:52 </th |

※その他YouTubeの使い方について知りたいことがありましたら、 YouTubeヘルプセンターも活用してみてくださいね!